Il est tout à fait possible de piloter une monture SKYWATCHER à partir d'un Mac. Le matériel est testé sur un IMAC mi 2010 sous YOSEMITE (10.10.5) et sur Macbookpro retina même système.

Deux façons permettent ce pilotage :

- via EQTooth
- via USB direct

Ces deux interfaces étant disponibles chez Pierro-Astro

Le logiciel utilisé est : EQMac 2.0.0 (<u>http://eqmac.hulse.id.au</u>). PHDGUIDING2 est aussi disponible sur Mac, c'est le même que la version Windows. (http://openphdguiding.org/downloads/)

Le plus simple c'est EQTooth car le Mac dispose toujours d'une connexion Bluetooth donc pas besoin de dongle usb.

On installe EQMac.

On connecte l'interface EQTooth à la monture, on met sous tension la monture. Le boitier EQTooth clignote.

On va dans les préférences Bluetooth du Mac, linvor apparaît, à droite de Linvor apparaît un menu

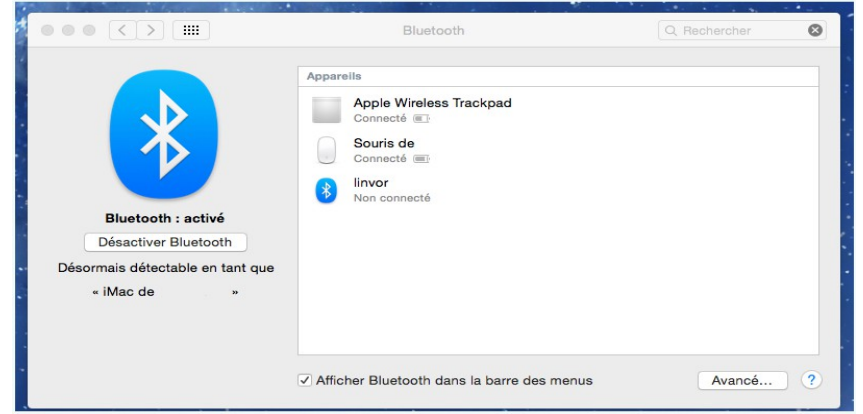

option. Cliquer dessus et une demande de code sera à remplir : 1234. Le jumelage se fait. Ouvrir EQMac puis ses préférences.

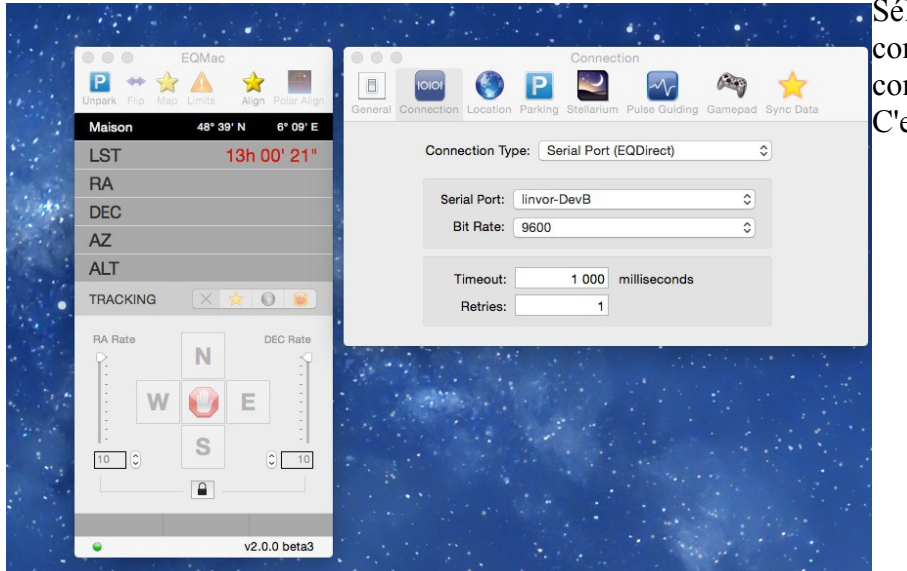

Sélectionner le type de connexion et le serial port comme indiqué. C'est fait. Fermer Eqmac. A partir de là, plus rien à faire. On relance EQMac, la connexion se fait seule dès que vous cliquez sur YES pour « restor syn data ». Le voyant en bas à gauche est vert. Unpark est c'est parti.

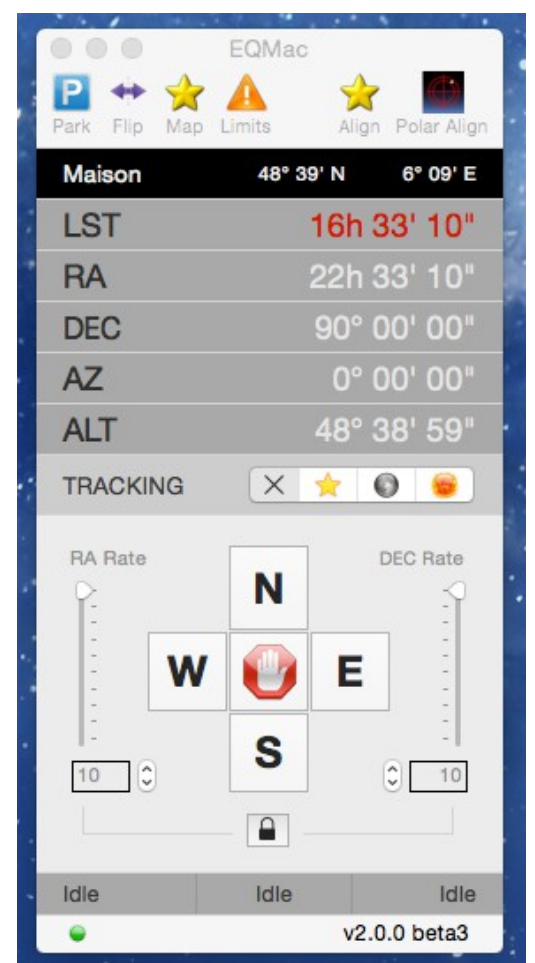

Deuxième solution : celle de USB direct.

Il faut télécharger le pilote Mac pour le cordon (<u>http://www.ftdichip.com/Drivers/VCP.htm</u>)

|                                                 |                                                                                                    |                                                                                                    | ((                                                                                                    | FTD<br>Chip                                            |                                                                                                    | THE REAL PROPERTY OF                                                                                                    |                          |                          |                   | T260 Series<br>Extended                                                                                                    |                                                                                                    |                                         |
|-------------------------------------------------|----------------------------------------------------------------------------------------------------|----------------------------------------------------------------------------------------------------|----------------------------------------------------------------------------------------------------|--------------------------------------------------------|----------------------------------------------------------------------------------------------------|----------------------------------------------------------------------------------------------------|--------------------------|--------------------------|-------------------|----------------------------------------------------------------------------------------------------|----------------------------------------------------------------------------------------------------|-----------------------------------------|
| ► Vir                                           | rtual COM Port Driver                                                                                                    | 8                                                                                                    |                                                                                                    |                                                        |                                                                                                    |                                                                                                    |                          |                          |                   |                                                                                                    |                                                                                                    |                                         |
| This page                                       | e contains the VCP drivers of                                                                                                    | currently available for                                                                                                    | FTDI devices.                                                                                                    |                                                        |                                                                                                    |                                                                                                    |                          |                          |                   |                                                                                                    |                                                                                                    |                                         |
| For D2X                                         | X Direct drivers, please click                                                                                                    | here                                                                                                    |                                                                                                    |                                                        |                                                                                                    |                                                                                                    |                          |                          |                   |                                                                                                    |                                                                                                    |                                         |
| Installatio                                     | ion guides are available from                                                                                                    | the Installation Guide                                                                                                    | as page of the Doc                                                                                                    | cuments section of                                     | f this site fo                                                                                                    | r selected operati                                                                                                    | ng systems.              |                          |                   |                                                                                                    |                                                                                                    |                                         |
|                                                 |                                                                                                    |                                                                                                    |                                                                                                    |                                                        |                                                                                                    |                                                                                                    |                          |                          |                   |                                                                                                    |                                                                                                    |                                         |
| rk 🕨 VC                                         | CP Drivers                                                                                                    |                                                                                                    |                                                                                                    |                                                        |                                                                                                    |                                                                                                    |                          |                          |                   |                                                                                                    |                                                                                                    |                                         |
| Virtual C                                       | OM port (VCP) drivers cause                                                                                                    | e the USB device to a                                                                                                    | ippear as an addit                                                                                                    | ional COM port av                                      | vailable to th                                                                                                    | e PC. Applicatio                                                                                                    | n software car           | n access the             | USB device in t   | he same way as it would access a sl                                                                                                    | tandard COM port.                                                                                                    |                                         |
|                                                 |                                                                                                    |                                                                                                    |                                                                                                    |                                                        |                                                                                                    |                                                                                                    |                          |                          |                   |                                                                                                    |                                                                                                    |                                         |
| This soft                                       | ware is provided by Future 1<br>choology devices internation                                                                                                    | echnology Devices In<br>al limited be liable for                                                                                                    | any direct indirect                                                                                                    | a as is" and any                                       | express or                                                                                                    | implied warrantie                                                                                                    | s, including, b          | (including bu            | t not limited to  | warrances of merchantability and fith<br>procurement of substitute goods or i                                                                                             | ress for a particular purpose are disclair<br>services: loss of use, data, or profits; or                                                                                                    | med. In no                              |
| however                                         | caused and on any theory of                                                                                                    | of liability, whether in c                                                                                                    | contract, strict liabi                                                                                                    | lity, or tort (includi                                 | ing negligen                                                                                                    | ce or otherwise) a                                                                                                    | rising in any            | way out of th            | e use of this sof | tware, even if advised of the possibil                                                                                                    | lity of such damage.                                                                                                    | - Duameaa                               |
| Q FTDI driv                                     | vers may be used only in cor                                                                                                    | njunction with product                                                                                                    | s based on FTDI                                                                                                    | parts.                                                 |                                                                                                    |                                                                                                    |                          |                          |                   |                                                                                                    |                                                                                                    |                                         |
| FTDI driv                                       | FTDI drivers may be distributed in any form as long as license information is not modified.                                                                                                    |                                                                                                    |                                                                                                    |                                                        |                                                                                                    |                                                                                                    |                          |                          |                   |                                                                                                    |                                                                                                    |                                         |
|                                                 |                                                                                                    |                                                                                                    |                                                                                                    |                                                        |                                                                                                    |                                                                                                    |                          |                          |                   |                                                                                                    |                                                                                                    |                                         |
| If a custo                                      | om vendor ID and/or product                                                                                                    | ID or description strin                                                                                                    | ng are used, it is the                                                                                                    | ne responsibility o                                    | f the produc                                                                                                    | t manufacturer to                                                                                                    | maintain any             | changes and              | d subsequent W    | HCK re-certification as a result of ma                                                                                                    | aking these changes.                                                                                                    |                                         |
| If a custo<br>For more                          | om vendor ID and/or product<br>e detail on FTDI Chip Driver                                                                                                    | ID or description strir<br>licence terms, please                                                                                                    | ng are used, it is th<br>click here.                                                                                              | ne responsibility o                                    | f the produc                                                                                                    | t manufacturer to                                                                                                    | maintain any             | changes and              | d subsequent W    | HCK re-certification as a result of ma                                                                                                    | aking these changes.                                                                                                    |                                         |
| If a custo<br>For more<br>Currently             | om vendor ID and/or product<br>e detail on FTDI Chip Driver<br>ly Supported VCP Drivers:                                                                                                    | ID or description strin<br>licence terms, please                                                                                                    | ng are used, it is th<br>click here.                                                                                              | ne responsibility o                                    | f the produc                                                                                                    | t menufacturer to                                                                                                    | maintain any             | changes and              | d subsequent W    | HCK re-certification as a result of ma                                                                                                    | aking these changes.                                                                                                    |                                         |
| If a custo<br>For more<br>Currently             | om vendor ID and/or product<br>e detail on FTDI Chip Driver<br>ly Supported VCP Drivers:                                                                                                    | ID or description strir<br>licence terms, please                                                                                                    | ng are used, it is th<br>click here,                                                                                              | te responsibility o                                    | f the produc                                                                                                    | t menufacturer to                                                                                                    | maintain any             | changes and              | I subsequent W    | HCK re-certification as a result of mi                                                                                                    | aking these changes.                                                                                                    |                                         |
| If a custo<br>For more<br>Currently             | om vendor ID and/or product<br>e detail on FTDI Chip Driver<br>ly Supported VCP Drivers:<br>Operating System                                                                                            | ID or description strin<br>licence terms, please<br>Release Date                                                                                                  | ng are used, it is th<br>click here.<br>x86 (32-bit)                                                                              | x64 (64-bit)                                           | Proces PPC                                                                                                    | t menufacturer to<br>isor Architecture<br>ARM                                                                                                    | MIPSII                   | MIPSIV                   | t subsequent W    | HCK re-certification as a result of m                                                                                                    | aking these changes.<br>Comments                                                                                                    |                                         |
| If a custo<br>For more<br>Currently             | om vendor ID and/or product<br>e detail on FTDI Chip Driver<br>Iy Supported VCP Drivers:<br>Operating System<br>Windows*                                                                                | ID or description strin<br>licence terms, please<br>Release Date<br>2016-06-23                                                                                    | ng are used, it is th<br>click here.<br>x86 (32-bit)<br>2.12.18                                                                   | x64 (64-bit)                                           | Proces PPC .                                                                                                    | sor Architecture<br>ARM                                                                                                    | MIPSII                   | MIPSIV                   | SH4               | HCK re-certification as a result of m<br>WHOL C<br>Ava<br>Please read the                                                                                                 | Comments<br>Infiliad includes VCP and D2XX.<br>Issues as available.<br>Release Notes and Installation Guides.                                                                                                    | 9.                                      |
| If a custo<br>For more<br>Currently             | om vendor ID andvor product<br>e datali en FTOI Chip Driver :<br>by Supported VCP Drivers :<br>Operating System<br>Windows*<br>Linux                                                                    | ID or description strin<br>licence terms, please Release Date 2018-06-23 2009-05-14                                                                               | ng are used, it is th<br>click here.<br>x86 (32-bit)<br>2.12.18<br>1.5.0                                                          | x64 (64-bit)<br>2.12.18<br>1.5.0                       | Proces PPC                                                                                                    | esor Architecture<br>ARM<br>-                                                                                                    | MIPSII                   | MIPSIV                   | SH4               | HCK re-certification as a result of m<br>WHGL C4<br>Prease read the<br>Refer to TN-1011<br>Refer to TN-1011                                                               | Comments<br>ertfled, Includes VCP and DSXX,<br>Release Notes and Installation Oudes.<br>• supported in Uburtu 11 0, kernel 3.0.<br>• yup ned a sustain VCP VDP/DF ID. In 1.0.                                                                                                    | 3.<br>0.0-19<br>nux                     |
| If a custo<br>For more<br>Current!              | om vendor ID andvor product<br>a datail en FTOI Chip Driver<br>Ity Supported VCP Drivers:<br>Operating System<br>Windows*<br>Linux<br>Acc OS X 10.3 to 10.8                                             | ID or description strin<br>licence terms, please<br>Release Date<br>2016-06-23<br>2009-05-14<br>2012-08-10                                                        | ng are used, it is th<br>click here.<br>x86 (32-bit)<br>2.12.18<br>1.5.0<br>2.2.18                                                | x64 (64-bit)<br>2.12.18<br>1.5.0<br>2.2.18             | Proces PPC                                                                                                    | sor Architecture<br>ARM<br>-<br>-                                                                                                    | MIPSII                   | MIPSIV                   | SH4               | HCK re-certification as a result of m<br>WHCL (C<br>Avai<br>Prease read the<br>All FTDI devices non<br>Refer to TN-105 if y<br>Refer to TN-105 if y                       | Comments infiled, Includes VCP and D2XX, labs as a setup executable Release Notes and Initialities Ouides. reuported in Uburtu 11.10, kernel 3.0, you need a custom VCP VIDPID in MAC                                                                                                    | s.<br>0.0-19<br>nux<br>C OS             |
| If a custo<br>For more<br>Current!              | om vendor ID andvor product<br>e detail en FTDI Chip Drivers<br>by Supported VCP Drivers:<br>Operating System<br>Windows*<br>Linux<br>Linux<br>Aac OS X 10.3 to 10.8<br>to OS X 10.9 and above          | D or description strin<br>licence terms, please<br>2018-06-23<br>2009-05-14<br>2012-06-10<br>2015-04-15                                                           | ng are used, it is the click here.                                                                                                | x84 (64-bit)<br>2.12.18<br>1.5.0<br>2.2.18<br>2.3      | Proces PPC                                                                                                    | asor Architecture<br>ARM<br>-<br>-<br>-<br>-                                                                                                    | MIPSII                   | MIPSIV                   | SH4               | HCK re-certification as a result of m<br>WHOL C<br>Ava<br>Please read the<br>All FTDI devices non<br>Refer to TN-105 if y<br>Refer to TN-105 if y<br>This                 | Comments Inflied. Includes VCP and D2XX. Itable as a setup executable Reases Notes and Installation Ouides. Itable as a setup executable responted in Uburlu 11,10, kernel 30, you need a custom VCP VIDPIDI in Info                                                                                                    | a.<br>1.0-19<br>nux<br>C OS             |
| If a custo<br>For more<br>Current;<br>Ma<br>Max | en vendor ID andver product<br>e detail on FTDI Chip Driver<br>by Bupported VCP Drivers:<br>Operating System<br>Windows*<br>Linux<br>Asc OS X 10.3 to 10.8<br>to OS X 10.3 to 10.8                      | D or description strin<br>licence terms, please<br>2016-06-23<br>2009-05-14<br>2012-06-10<br>2015-04-15<br>2012-01-06                                             | ng are used, it is th<br>click here.<br>x86 (32-bit)<br>2.12.18<br>1.5.0<br>2.2.18<br>-<br>1.1.0.20                               | x84 (64-bit)<br>2.12.18<br>1.5.0<br>2.2.18             | Proces PPC                                                                                                    | sor Architecture<br>ARM<br>-<br>-<br>-<br>1.1.0.20                                                                                                    | MIPSII                   | MIPSIV 1.1.0.10          | SH4.              | HCK re-certification as a result of m<br>WHCL C<br>Picease result for<br>Refer to TN-105 if y<br>Refer to TN-105 if y<br>Thir                                             | Comments<br>artified. Includes VCP and D2XX.<br>Bible as twop exclusion<br>Networks Police and Inexalition Guides.<br>Supported a custom VCP VIDPPID in MAC<br>driver is signed by Apple                                                                                                    | s.<br>0.0-19<br>nux<br>C OS             |
| If a custo<br>For more                          | om veder D androp rodukt<br>detail on FTD( 1016) Drivers:<br>Operating System<br>Unicose*<br>Linux<br>Alex 08 X 103 to 10.8<br>de 08 X 103 and above<br>Windows CE 6.2.8 2**                            | 10 or description strif<br>liteance terms, please<br>2016-06-23<br>2009-05-14<br>2012-06-10<br>2015-04-15<br>2012-01-06<br>2012-01-06                             | rg are used, it is it is click here.<br>x86 (32-bit)<br>2.12.18<br>1.5.0<br>2.2.18<br>1.1.0.20<br>CE 6.0 CAT<br>CE 6.0 CAT        | x84 (84-bit)<br>2.12.18<br>1.50<br>2.2.18<br>2.3<br>-  | Process           PPC           -           -           -           -           -           -           -           -           -           -           -           -           -           -           -           -           - | t manufacturer to<br>sor Architecturer<br>ARM<br>-<br>-<br>1.1.0.20<br>1.1.0.20<br>CE 8.0 CAT<br>CE 7.0 CAT                                                                                                    | MIPSII                   | MIPSIV 1.1.0.10          | 5 subsequent W    | HCK re-certification as a result of m<br>WHOL C<br>Ave<br>Please read for<br>Refer to TN-105 if y<br>This<br>For use of the CAT files a                                   | Comments<br>Economics<br>Intified, Individes VCP and D20XX,<br>Iatel as a setup executable<br>Researe Notes and Installation Ouides.<br>Psupported in Uburlu 11.10, kernel 3.0,<br>you need a custom VCP VIDPID in IARC<br>on uneed a custom VCP VIDPID in MAC<br>driver is signed by Apple<br>upplied for ARM and x86 builds refer to | a.<br>0.0-19<br>nux<br>C OS<br>o AN_319 |
| If a costo<br>For more<br>Current:<br>M<br>Mac  | em veded D andro product<br>de datal en FTD( CHp) Drivers:<br>generating System<br>Unicoses<br>Linux<br>Linux<br>dec 08 X 10 3 and above<br>Windows CE 42.8.2**<br>Windows CE 8.07.0<br>Windows CE 2013 | 10 or description striv<br>liteance terms, please<br>2016-06-23<br>2016-06-23<br>2012-06-14<br>2012-06-10<br>2012-06-10<br>2012-01-06<br>2012-01-06<br>2012-01-06 | rg are used, it is it is click here.<br>x86 (32-bit)<br>2.12.18<br>1.5.0<br>2.2.18<br>1.10.20<br>(CE 60 CAT<br>(CE 0 CAT<br>1.0.0 | x64 (64-bit)<br>2.12.18<br>1.5.0<br>2.2.16<br>2.3<br>- | Proces     PPC     -     -     .     2.2.18     -     .                                                                                                    | asor Architecture           asor Architecture           ARM           -           -           -           -           -           -           -           -           -           -           -           -           -           -           -           -           -           -           -           -           -           -           -           -           -           -           -           -           -           -           -           -           -           -           -           -           -           -           -           -           -           -           -           -           -           -           -           -           -           - </td <td>MIPSII 1.1.0.10 1.1.0.10</td> <td>MIPSIV 1.1.0.10 1.1.0.10</td> <td>3 subsequent W</td> <td>HCK re-certification as a result of m<br/>WHQL C<br/>Mass<br/>Please read the<br/>Refer to TN-100 if y<br/>Refer to TN-100 if y<br/>This<br/>For use of the CAT files a<br/>VCP C</td> <td>Comments Influed, Includes VCP and DDXX, Release Notes and Installation Ouides resupported in Uburls 11.10, kernel 3.0 you need a custom VCP VIDPID in Lin ou need a custom VCP VIDPID in MAC driver is signed by Apple upplied for ARM and x86 builds refer to here Support for WinCE2013</td> <td>s.<br/>0.0-19<br/>nux<br/>C OS<br/>o AN_319</td> | MIPSII 1.1.0.10 1.1.0.10 | MIPSIV 1.1.0.10 1.1.0.10 | 3 subsequent W    | HCK re-certification as a result of m<br>WHQL C<br>Mass<br>Please read the<br>Refer to TN-100 if y<br>Refer to TN-100 if y<br>This<br>For use of the CAT files a<br>VCP C | Comments Influed, Includes VCP and DDXX, Release Notes and Installation Ouides resupported in Uburls 11.10, kernel 3.0 you need a custom VCP VIDPID in Lin ou need a custom VCP VIDPID in MAC driver is signed by Apple upplied for ARM and x86 builds refer to here Support for WinCE2013                                             | s.<br>0.0-19<br>nux<br>C OS<br>o AN_319 |

Choisir en fonction de la version de Mac OS a priori pour Yosemite (10.10.5) c'est la version 2.3. Installer le pilote.

Au lancement d'EQMac, allez dans les préférences et là il faut sélectionner dans Serial port : USBSERIAL .....

| EQMac                                    | Connection                                                                     |    |
|------------------------------------------|--------------------------------------------------------------------------------|----|
| Unpark Flip Map Limits Align Polar Align | General Connection Location Parking Stellarium Pulse Guiding Gamepad Sync Data |    |
| Maison 48° 39' N 6° 09' E                |                                                                                |    |
| LST 16h 44' 14"                          | Connection Type: Serial Port (EQDirect)                                        |    |
| RA                                       |                                                                                |    |
| DEC                                      | Serial Port: usbserial-A4UH58L6                                                |    |
| AZ                                       | Bit Rate: 9600                                                                 | 1. |
| ALT                                      | Timeout: 1000 milliseconds                                                     |    |
| TRACKING 🛛 🔶 😡                           | Retries: 1                                                                     |    |
|                                          |                                                                                |    |
| P N S                                    |                                                                                | •  |
|                                          |                                                                                |    |
| 🗎 🗄 💓 🛃 🗄                                |                                                                                |    |
| e                                        |                                                                                |    |
| - 10 0 10                                |                                                                                |    |
| · · · · · · · · · · · · · · · · · · ·    |                                                                                |    |
|                                          |                                                                                |    |
| • v2.0.0 beta3                           |                                                                                |    |

Fermer EQMac et relancer puis cliquer sur YES pour « restore data... ». La monture se connecte, UNPARK et c'est parti.

Je vous laisse découvrir les fonctions certes plus limitées qu'EQMOD sur PC mais a priori le résultat est le même.

Concernant PHGUIDING, il reconnait automatiquement EQMac et le sélectionne.

Pour les caméras, la liste est moins fournie que la version PC, il faut une caméra avec des pilotes Mac.

| 000           |            | PHD2                                            | Guiding 2.6.                 | 1 - SIMUL |                       |          |       |                |    |
|---------------|------------|-------------------------------------------------|------------------------------|-----------|-----------------------|----------|-------|----------------|----|
|               |            |                                                 |                              |           |                       |          |       |                |    |
|               |            |                                                 |                              |           |                       |          |       |                |    |
|               |            |                                                 |                              |           |                       |          |       |                |    |
|               | 000        | C                                               | Connect Equip                | oment     |                       |          |       |                |    |
|               |            | Equipment profile                               | SIMUL                        | Manac     | e Profile             | s 🗸      |       |                |    |
|               |            |                                                 |                              |           |                       |          |       |                |    |
|               | Selec      | t your equipment belo<br>ect All to disconnect. | ow and click<br>You can also | Connect A | Il to cor<br>or disco | nect,    | or cl | lick<br>vidual |    |
|               | 51000111   | equipment items by                              | y clicking the               | button ne | xt to the             | item     |       |                |    |
|               | Camera     | ZWO ASI Camera                                  |                              | (         |                       | ×        | 5     | Connect        |    |
|               |            | (                                               |                              |           |                       |          |       |                |    |
|               | Mount      | EQMAC                                           |                              | (         | 2                     | <u>×</u> | 8     | Connect        |    |
|               | Aux Mount  | None                                            |                              | ;         | •                     | ×        | 2     | Connect        |    |
|               | Hide       |                                                 |                              |           |                       |          |       |                |    |
|               |            |                                                 |                              |           |                       | 214      |       |                |    |
|               | AO         | Simulator                                       |                              | (         | 8                     | A        | 8     | Connect        |    |
|               | Rotator    | None                                            |                              | :         | 3                     | ×        | 5     | Connect        |    |
|               |            | Connect All                                     | Disconnect                   |           | lose                  |          |       |                |    |
|               |            | Connect Air                                     | Disconnect                   |           | 01030                 |          |       |                |    |
|               |            |                                                 |                              |           |                       |          |       |                |    |
|               |            |                                                 | 0                            |           | <b>D</b>              |          |       |                |    |
|               | SIU: 1.0 s |                                                 |                              |           | 2                     |          |       |                |    |
| erver started |            |                                                 |                              |           |                       |          |       |                | No |

Dernière partie, l'interfaçage avec STELLARIUM que j'ai en version 0.14.3.

Lancer STELLARIUM et sélectionner « activer au démarrage » dans les plugins : pilotage télescope. Fermer STELLARIUM.

Dans EQMac : cliquer sur STELLARIUM renseigner le nom de votre télescope et cliquer sur configure STELLARIUM.

| Ste                                        | illarium                              |
|--------------------------------------------|---------------------------------------|
| General Connection Location Parking Stella | irium Pulse Guiding Gamepad Sync Data |
| Telescope Name:                            | CELESTRON 8                           |
| Slew Port:                                 | 10 001                                |
| Sync Port:                                 | 10 002                                |
| Stop Port:                                 | 10 003                                |
| Configure                                  | Stellarium                            |
|                                            | •                                     |

Lors du lancement de STELLARIUM si vous activez l'onglet télescope, on voit alors trois types de télescopes : Télescope, sync et cancel.

Une fois l'objet sélectionné, activer l'onglet pointer le télescope sur...

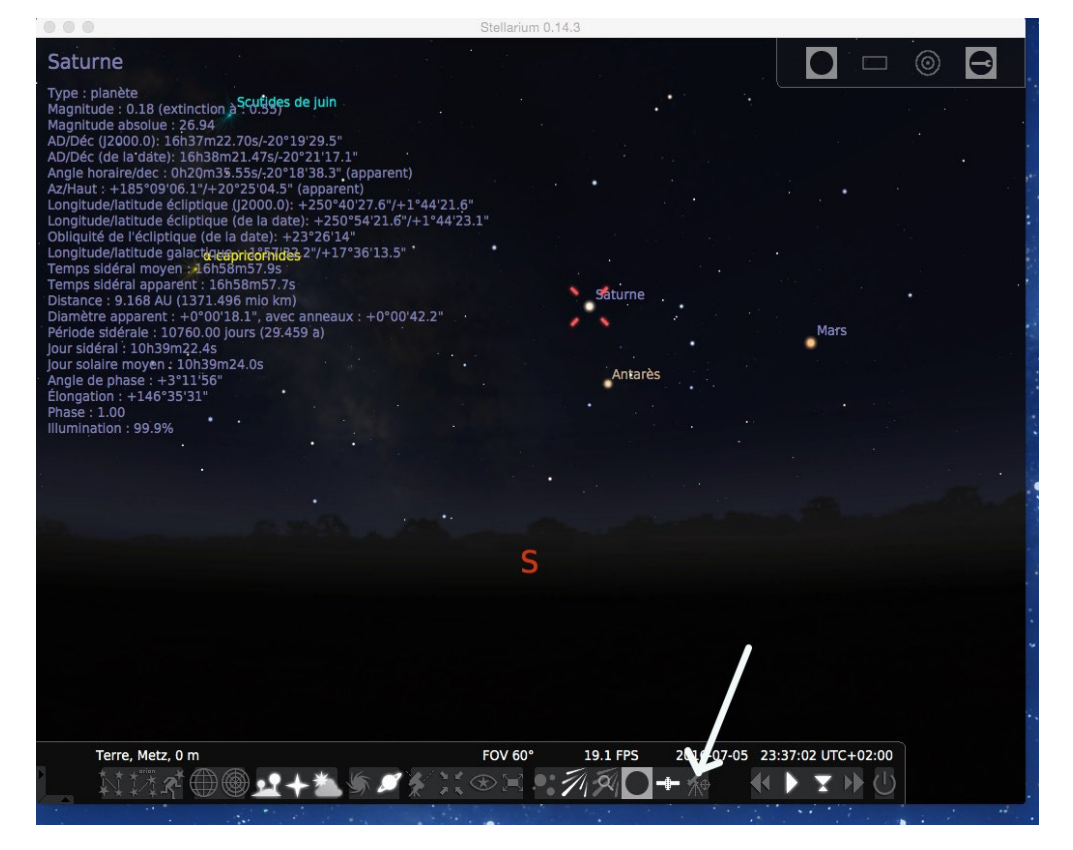

Cliquer dans la fenêtre « objet actuel » puis choisir dans le menu déroulant le nom de votre télescope, ici, CELESTRON 8 et pointer.

| pe : planete Scutides de juin<br>agnitude : 0.1613/m22.475/2019/29.2°<br>2/Déc (de la dete): 1638m21.248/20/2116.8°<br>ligle horaire/dec: 0h43m34.348/20/18/34.7° (apparent).<br>//hau: + 190'350.1/+195342.0° (apparent).<br>//hau: + 190'350.1/+195342.0° (apparent).<br>//hau: + 190'350.1/+195342.0° (apparent).<br>//hau: + 190'250.1/+195342.0° (apparent).<br>//hau: + 190'250.1/+195342.0° (apparent).<br>//hau: + 190'250.1/+19525543.0° (apparent).<br>//hau: + 190'250.1/+19525543.0° (apparent).<br>//hau: + 190'250.1/+19525543.0° (apparent).<br>//hau: + 190'250.1/+195255543.0° (apparent).<br>//hau: + 190'250.1/+195255543.0° (apparent).<br>//hau: + 190'250.1/+195255543.0° (apparent).<br>//hau: + 190'250.1/+195255543.0° (apparent).<br>//hau: + 190'250.1/+195255543.0° (apparent).<br>//hau: + 190'250.1/+195255543.0° (apparent).<br>//hau: + 190'250.1/+195255543.0° (apparent).<br>//hau: + 190'250.1/+19525555555.<br>//hau: + 190'250.1/+195255555555555555555555555555555555555 | Saturne                                                                                                    |                                                                                                    |                    | 0 |      | E |
|----------------------------------------------------------------------------------------------------|----------------------------------------------------------------------------------------------------|----------------------------------------------------------------------------------------------------|--------------------|---|------|---|
| Configuration des télescopes                                                                                                    | ype ; planète<br>łagnitude : 0.18 (extinction<br>łagnitude : 0.18 (extinction<br>łagnitude absolue : 26,94<br>UD/bc (del adsol: 16.183<br>ngle horaire/dec : 0.043m32<br>UT/aut : + 10951150.174-1<br>ongitude/laitude écliptque<br>ongitude/laitude écliptque<br>ongitude/laitude écliptque<br>dongitude/laitude écliptque<br>(enps sidéral moyen : 17h2<br>emps sidéral moyen : 17h2<br>emps sidéral moyen : 17h2<br>emps sidéral moyen : 10-186 AU (1371-25)<br>Jamètre apparent : + 0°C01<br>ériode sidéral : 10760.00<br>pur sidéral : 10139m22.45°<br>ur solaire moyen : 100-39<br>ngle de phase : + 3°12/201°<br>longation : + 146°34'32°<br>hase : 1.00<br>lumination : 99.9% | Scutides de juin         2: 7.5: 2019:29:2;         2: 2.245:2019:34.7" (apparent).         9:5342.0" (apparent)         9:5342.0" (apparent).         9:5342.0" (apparent).         9:5342.0" (apparent).         9:5342.0" (apparent).         9:5342.0" (apparent).         9:5342.0" (apparent).         9:5342.0" (apparent).         9:5342.0" (apparent).         9:5342.0" (apparent).         10:57.3:         12:1377.15         18:1", avec annobitis "18" (apparent).         10:137.15         18:1", avec annobitis "18" (apparent).         10:137.15         18:4", avec annobitis "18" (apparent).         10:137.15         12:4-057.15         13:4", avec annobitis "18" (apparent).         10:137.15         12:4-057.15         13:4", avec annobitis "18" (apparent).         12:4-057.15         14:4", avec annobitis "18" (apparent).         12:4-057.15         12:4-057.15         12:4-057.15         12:4-057.15         12:4-057.15         12:4-057.15         12:4-057.15         12:4-057.15         12:4-057.15         13:5 apparent apparent apparent | Saturne<br>Antarès |   | Mars |   |
|                                                                                                    |                                                                                                    |                                                                                                    |                    |   |      |   |

Une fois l'objet atteint par le télescope (une mire montre le déplacement de la monture), recadrer l'objet et faites à ce moment dans le menu déroulant : CELESTRON 8 SYNC pour synchroniser et améliorer le pointage.

| Voilà, c'est tout.<br>Un autre logiciel existe dans <sup>295/-42°10'04.0"</sup><br>l'Appstore : skysafari5, mais <sup>295/-42°10'04.0"</sup><br><sup>903.5"</sup> | 0.8"/-24°01'53.4"<br>1'35 5"/-24°01952-28r le télescope sur |
|----------------------------------------------------------------------------------------------------|-------------------------------------------------------------|
| je ne sais pas si cela dataj curzu 25'14"                                                                                                    |                                                             |
| fonctionne avec EQDirect ou <sup>1-33-07-41.3-7+14-2</sup>                                                                                                    | Pointer le télescope aux coordonnées                        |
| EQTooth.                                                                                                    | Ascension droite (J2000) : 16h 37m 22.65s                   |
| Stellarium est plutôt sympa.                                                                                                    | Déclinaison (J2000) : -20° 19' 29.45"                       |
| Carte du ciel existe en                                                                                                    | Objet actuel Centre de l'é Antarès                          |
| version Mac sous le non de                                                                                                    |                                                             |
| SKYCHART. C'est pareil                                                                                                    | D HMS O DMS O Décimal                                       |
| mais là, je pense qu'il faut                                                                                                    |                                                             |
| passer par un adaptateur                                                                                                    | CELESTRON 8 Sync                                            |
| USB série type KEYSPAN                                                                                                    | Pointer                                                     |
| et raccorder le tout à la                                                                                                    | S                                                           |
| raquette Synscan. Mais on                                                                                                    | Configuration dos táloscopos                                |
| est loin je pense de la                                                                                                    |                                                             |
| simplicité des deux versions                                                                                                    |                                                             |
| procountos.                                                                                                    |                                                             |

Voilà, bonne lecture et bon ciel.